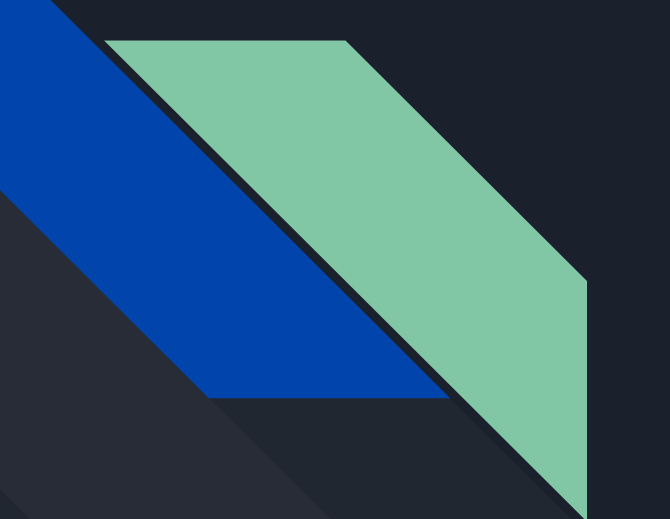

# Rapido tutorial per accedere alla GSuite di istituto

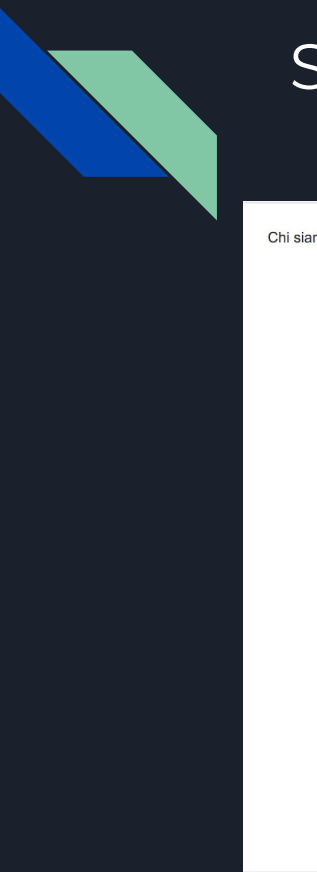

#### Step 1: accedere a GSuite

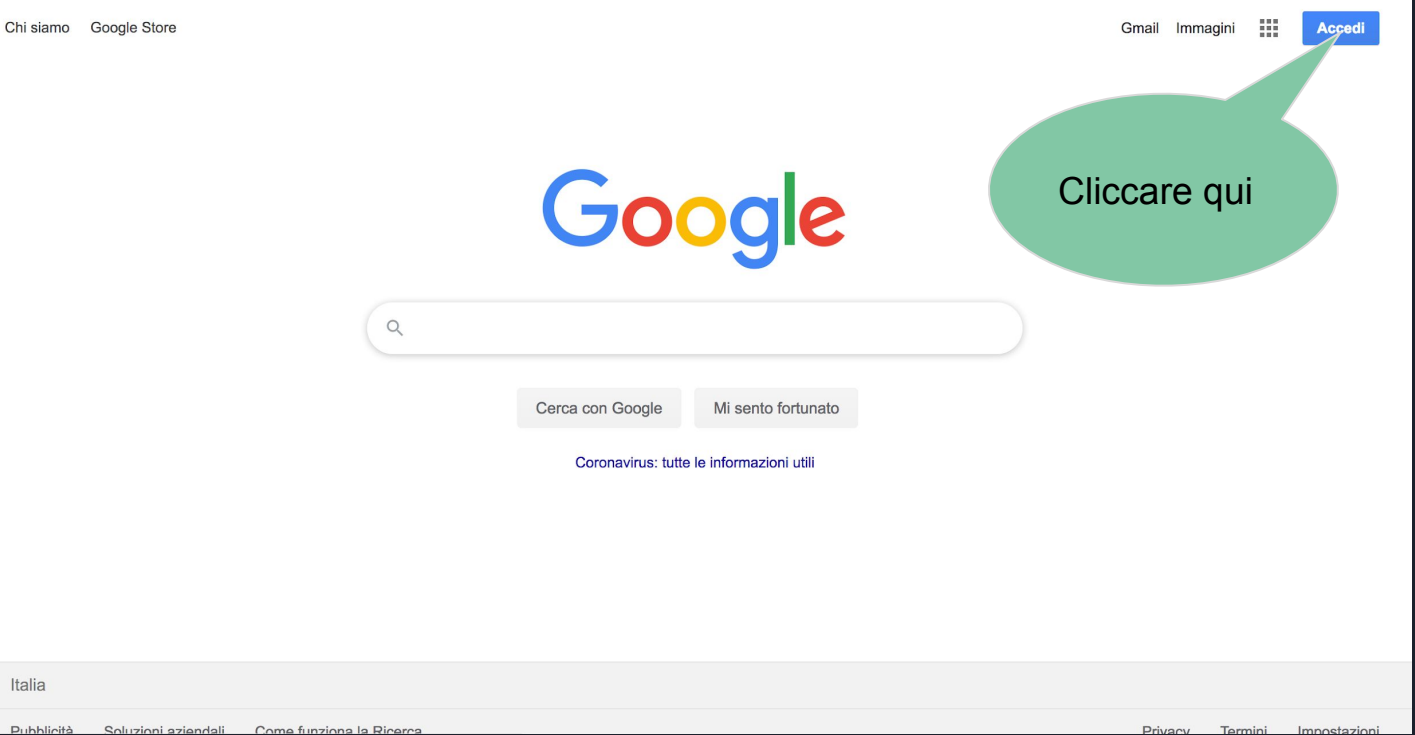

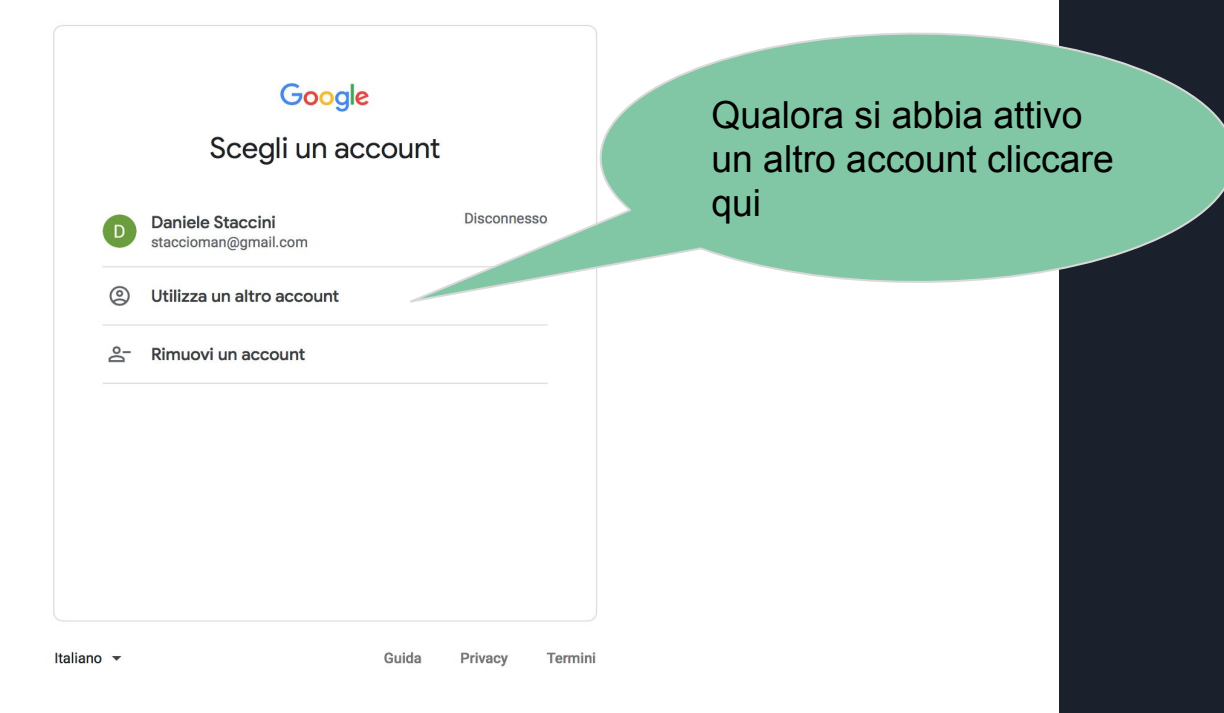

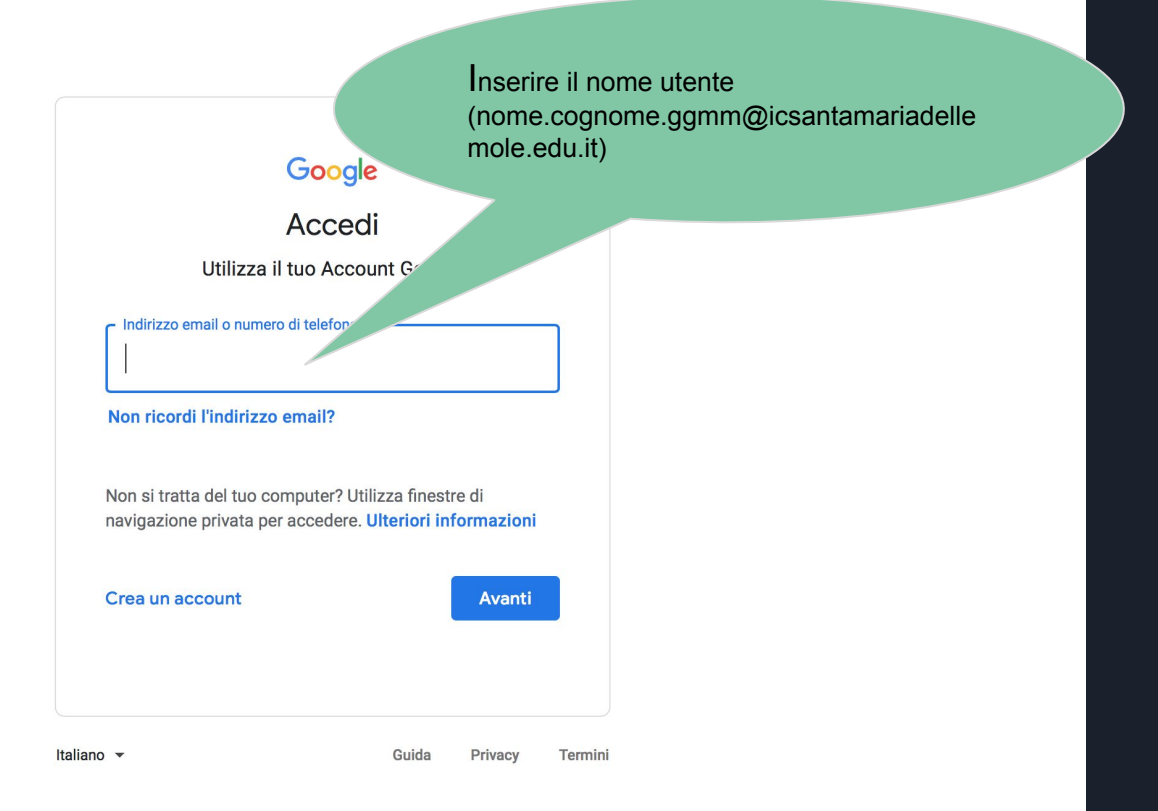

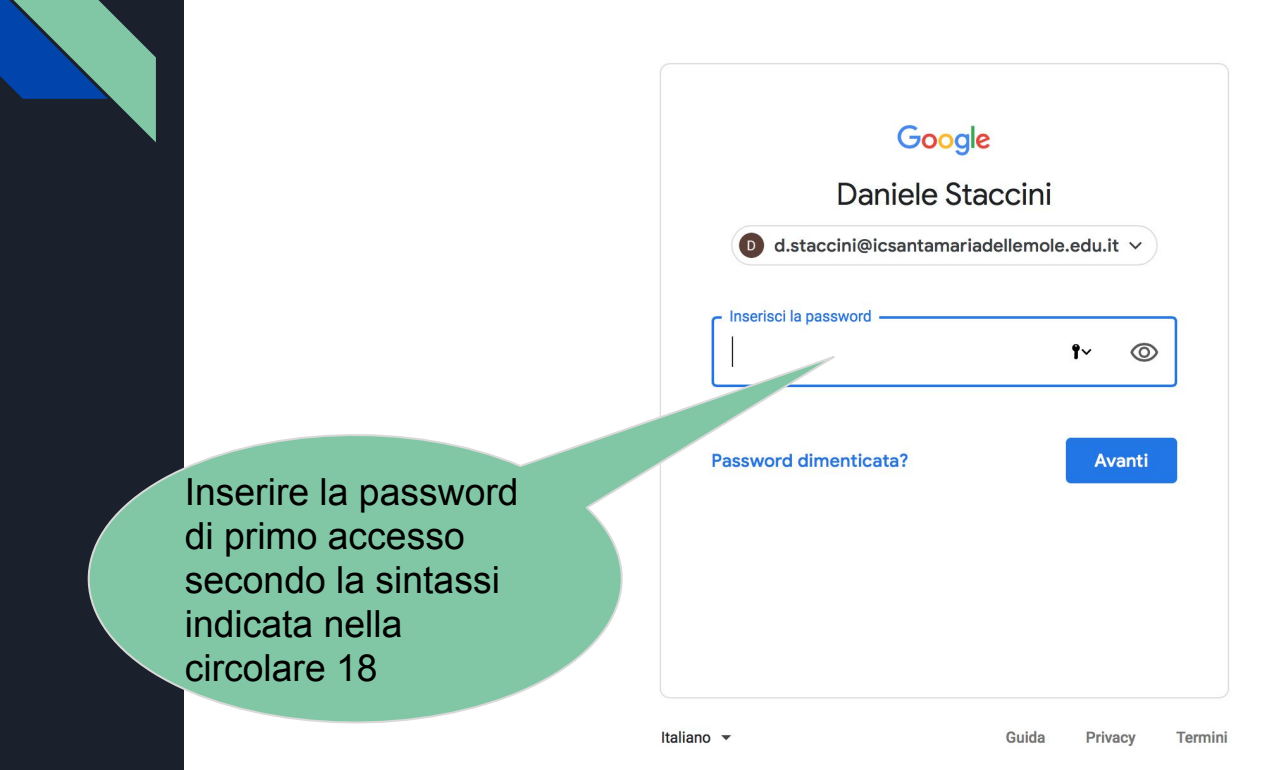

#### Step 2: Cambiare la password

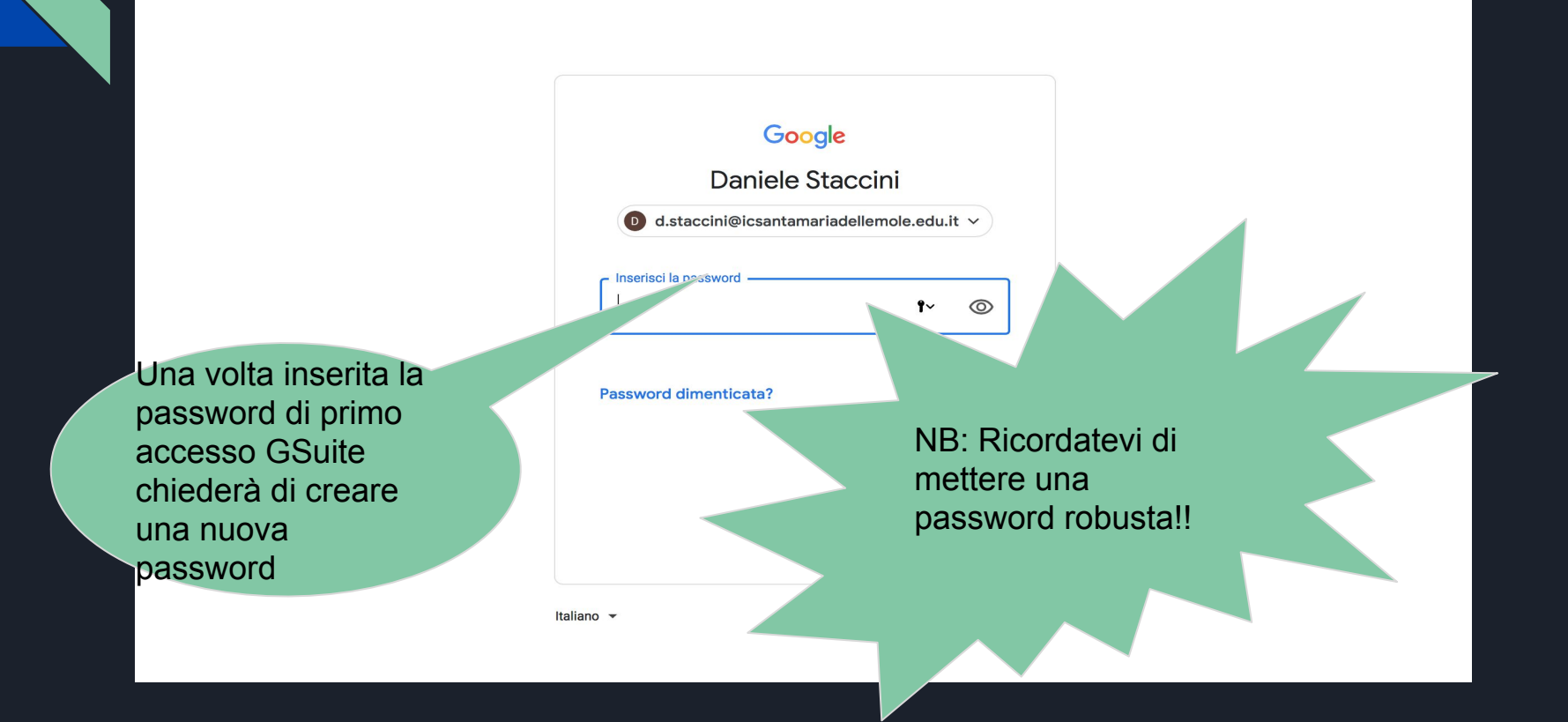

### Step 3: accedere alla GSuite

| Chi siamo Google Store                                  | Gmail Im | magini 🚺 | Accedi      |   |
|---------------------------------------------------------|----------|----------|-------------|---|
| Italia                                                  |          |          |             |   |
| Pubblicità Soluzioni aziendali Come funziona la Ricerca | Privacy  | Termini  | Impostazion | 1 |

## Step 4: dentro GSuite

| ≡           | M Gmail                                    |           | Q in:draft                 | × 🗸 💿 🗯 G Suite                                                                                                    | D  |
|-------------|--------------------------------------------|-----------|----------------------------|----------------------------------------------------------------------------------------------------|----|
| +           | Scrivi                                     |           | □• C :                     | /p Google 🔅                                                                                                    | 31 |
| -           | Posta in arrivo                            | 9         |                            | Non ci sono bozze salvate.<br>Il salvataggio delle bozze consente di conservare i messaggi non ancora pronti per essere i | Q, |
| *           | Speciali                                   |           |                            |                                                                                                    |    |
| C           | Posticipati                                |           |                            |                                                                                                    | 0  |
| ≻           | Inviati                                    |           |                            |                                                                                                    |    |
|             | Bozze                                      |           |                            |                                                                                                    | +  |
| $\sim$      | Altro                                      |           |                            | Cliccare qui per                                                                                                    |    |
| Q Daniele + |                                            |           |                            | trovare tutte le                                                                                                    |    |
|             |                                            |           |                            | GSuite                                                                                                    |    |
|             |                                            |           | Spazio utilizzato: 0,02 GB | Norme del pioa attività dell'account: 58 minuti fa<br>Powered by Google Dettagli                                          |    |
|             | Nessuna chat recente<br>Iniziane una nuova |           |                            |                                                                                                    |    |
| nttps://ww  | vw.google.it/int/it/about/product          | ts?tab=mł | h                          |                                                                                                    | >  |

## E questo è tutto, gente! Benvenuti nella GSuite di istituto!

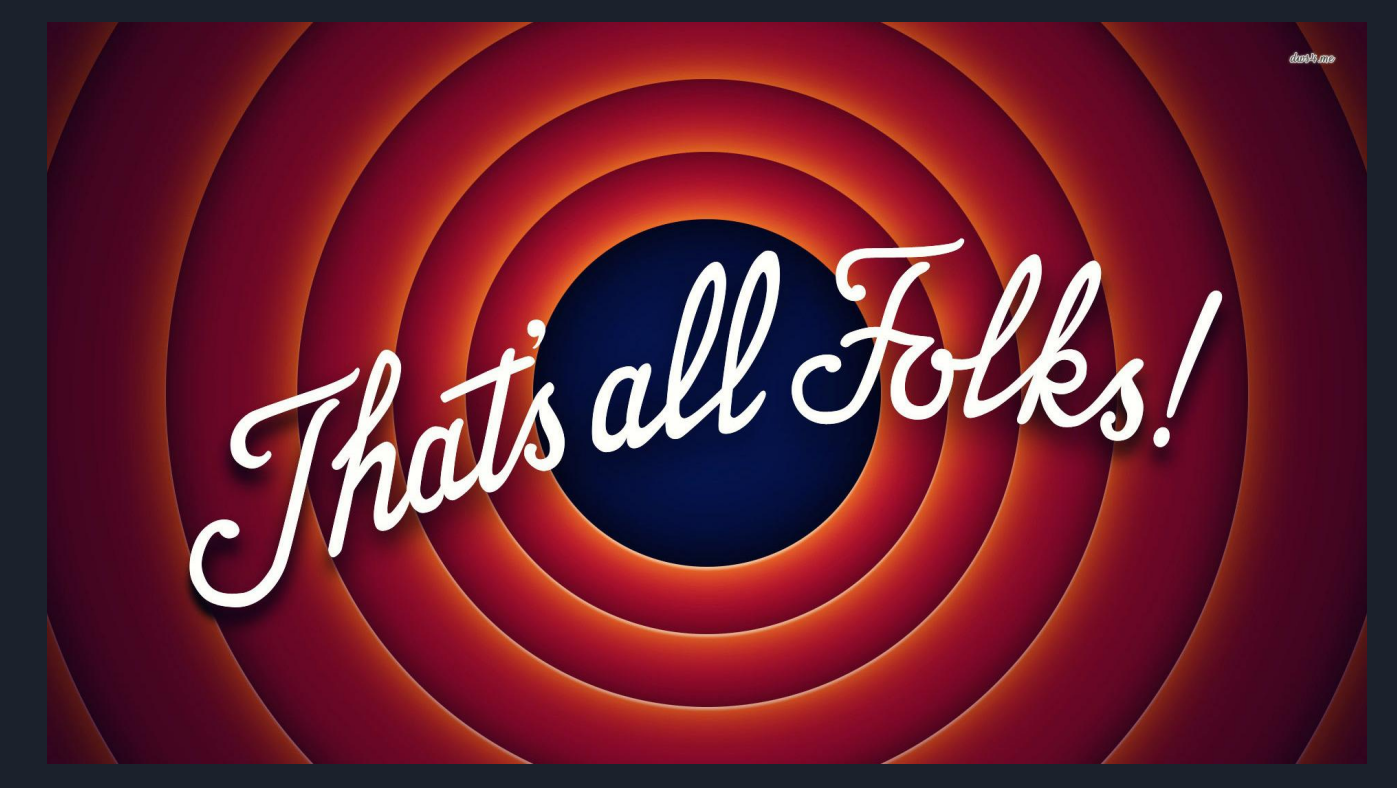